## Prometheus for UK scenarios: Step-by-Step guide

Thomas Smith, Dept. of Geography, King's College London thomas.smith@kcl.ac.uk http://wildfire.geog.kcl.ac.uk/

- 1. Go to the Prometheus website: <u>http://firegrowthmodel.ca/downloads.html</u>
- 2. Download the Prometheus model (*setup\_5\_4\_0\_090112.exe*) and sample dataset (*Dogrib.zip*)
- 3. Run 'setup\_5\_4\_0\_090112.exe'
- 4. Once Prometheus has been installed on your PC/laptop, run Prometheus (find it in the windows menu or by double-clicking on the Prometheus icon on your desktop)
- 5. Before moving on to working with UK scenarios, I strongly recommend that you go through the builtin "*Beginner's Tutorial*". To access the tutorial, click on "*Help*" and then "*Beginner's Tutorial*" from the drop-down menu. The tutorial will introduce you to how to get spatial data into Prometheus and how to create different weather and ignition scenarios (using a Canadian example). This tutorial should take 30-90 minutes depending on your IT skills.

Once familiar with the model interface, you can explore some of the UK fuel maps I have developed for use in Prometheus. Currently three fuel maps are available:

- Cartington Hill (CartingtonHill\_UKH.fgm)
- Thrunton Woods (Thrunton\_UKH.fgm)
- Linhope (Linhope\_UKH.fgm)

The speed of the model is affected by the size of these files; therefore, if you are using a less powerful PC/laptop, start by using the ThruntonHill fuel map. For a more powerful PC/laptop, you can move onto using Thrunton Woods. The Linhope example is the largest model and will only run smoothly on the most modern PC/laptop (with at least 2 - 4 GB RAM).

- 6. Download the fuel maps from the KCL wildfire website: <u>http://wildfire.geog.kcl.ac.uk/wordpress/knowledge-exchange-portal/</u>
- 7. Be sure to save the fuel maps to a suitable location on your PC/laptop, create a folder for your fire models (e.g. *My Documents*\*FireModelling*\)
- 8. Load the Thrunton Hill fuel map into Prometheus (either double-click on the *ThruntonHill\_UKH.fgm* file or click 'file' and then 'open...' from the drop-down menu in Prometheus and navigate to the folder containing the fire models, select *ThruntonHill\_UKH* and click 'Open'.
- 9. This automatically loads the fuel map and elevation map. You should be presented with a view of both maps. This will also load some example weather stations with weather streams, along with some example ignitions.
- 10. At this stage you are welcome to run some of the existing scenarios or build your own scenarios using new ignitions and/or weather streams (go through the *Beginner's Tutorial* to learn how to do this).

The following steps deal with outputting information from Prometheus for viewing in Google Earth or a spreadsheet program (e.g. Excel). These may be useful for sharing with colleagues/land-owners/planners.

- 11. To export your predicted fire perimeters to view in *Google Earth*, wait until the end of one of your simulations, click '*Simulations*' and then click '*Export Fire Perimeter(s)...*' from the drop-down menu, click '*OK*', change the '*save as type*' to '*KML file*' from the drop-down menu, choose a location to save the Google Earth output, give your file a name and then click '*save*'.
- 12. To view fire statistics for each timestep (e.g. rate-of-spread, active fire perimeter, fire perimeter growth rate etc.), wait until the end of one of your simulations, click '*Scenario*', click '*Statistics...*' from the drop-down menu, and then click '*OK*'.